## CONSELL TECNOLÒGIC

## Connectar una segona pantalla o projector al nostre ordinador

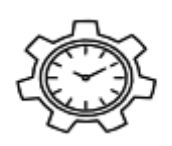

Quan utilitzem dues pantalles o un projector connectat a l'ordinador per fer les nostres presentacions, reunions, etc. És habitual que ens trobem amb algunes situacions incòmodes com per exemple que ens desaparegui el cursor o que en obrir una presentació de Power Point no la poguem veure a la segona pantalla.

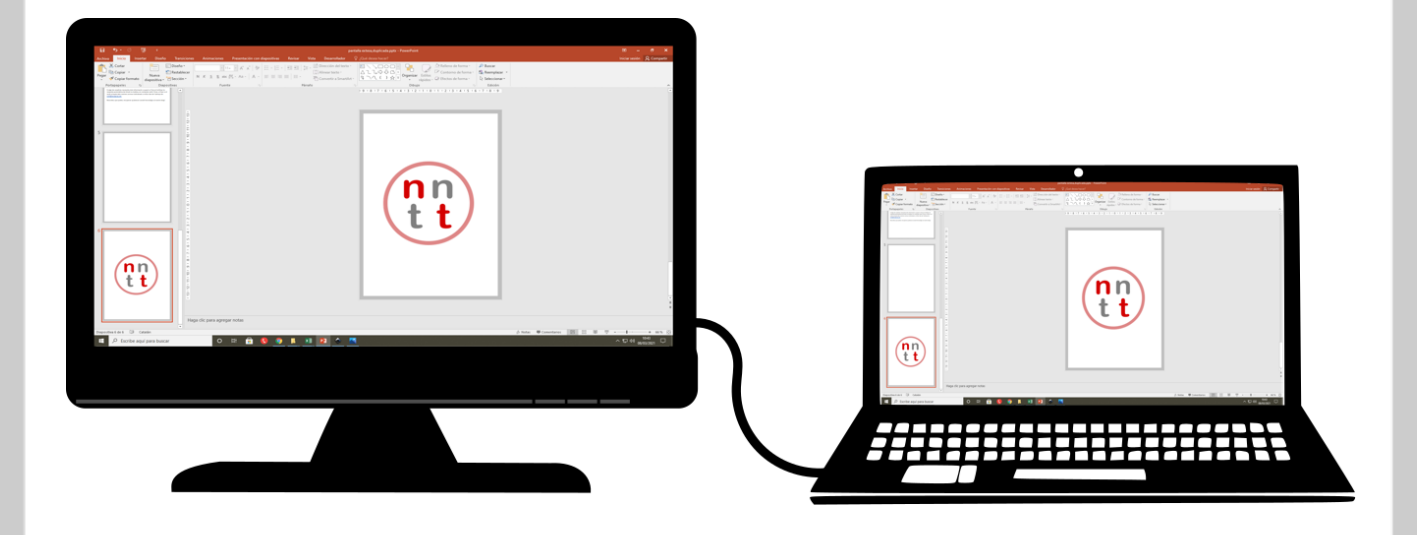

A continuació us explicarem un parell de coses a tenir en compte per evitar aquests mals de cap i que les nostres presentacions siguin un èxit.

Si estem treballant en Windows 10 premem la combinació de tecles (Windows + lletra P):

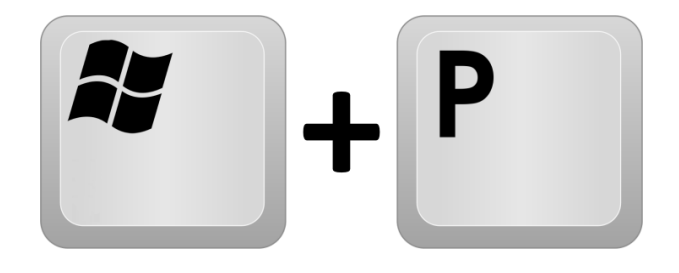

Ens apareixerà un menú lateral amb 4 opcions amb les que configurar les nostres pantalles:

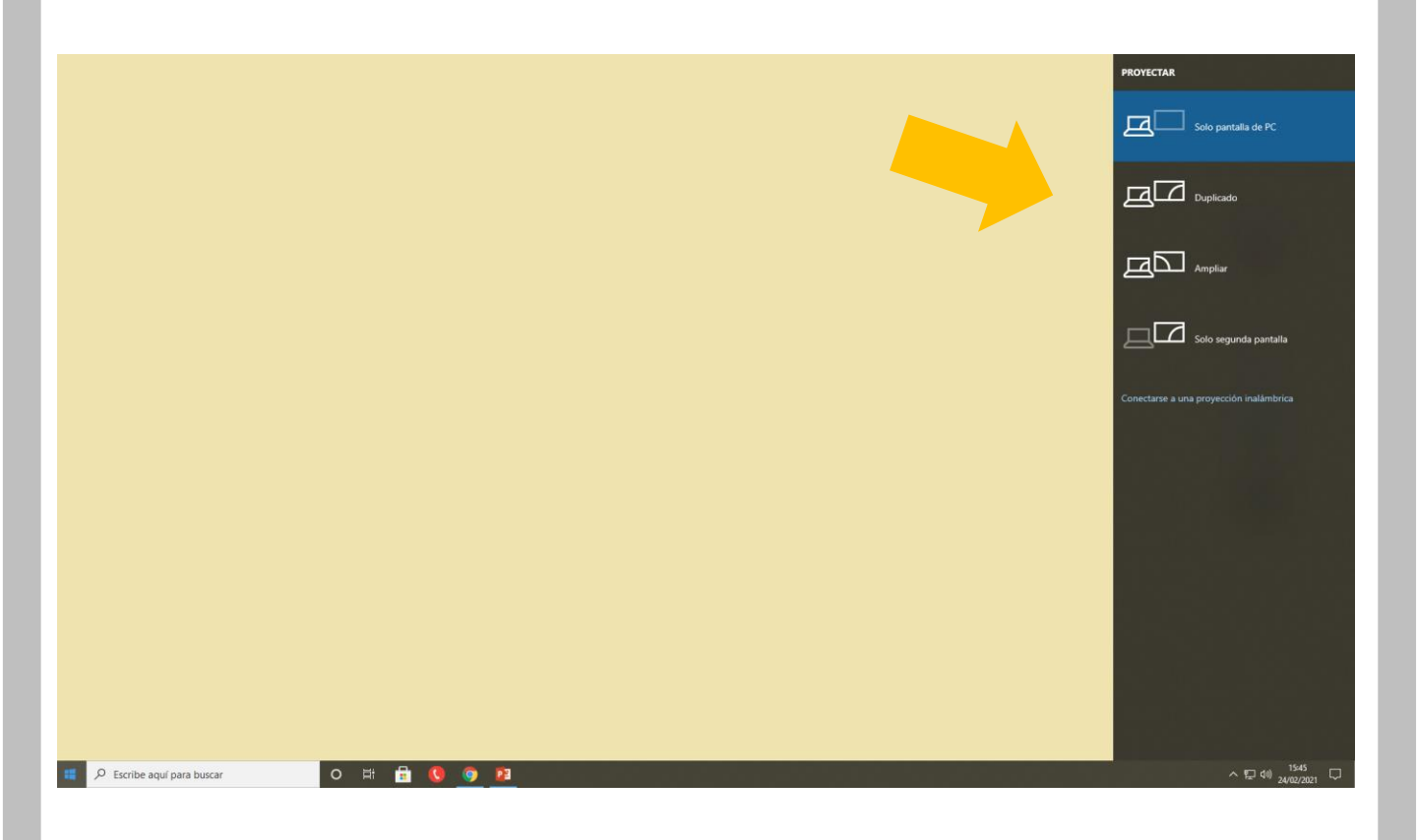

La primera opció que trobem és la d'activar només la pantalla de l'ordinador principal. És a dir, només veurem una pantalla. Aquesta opció no ens interessa.

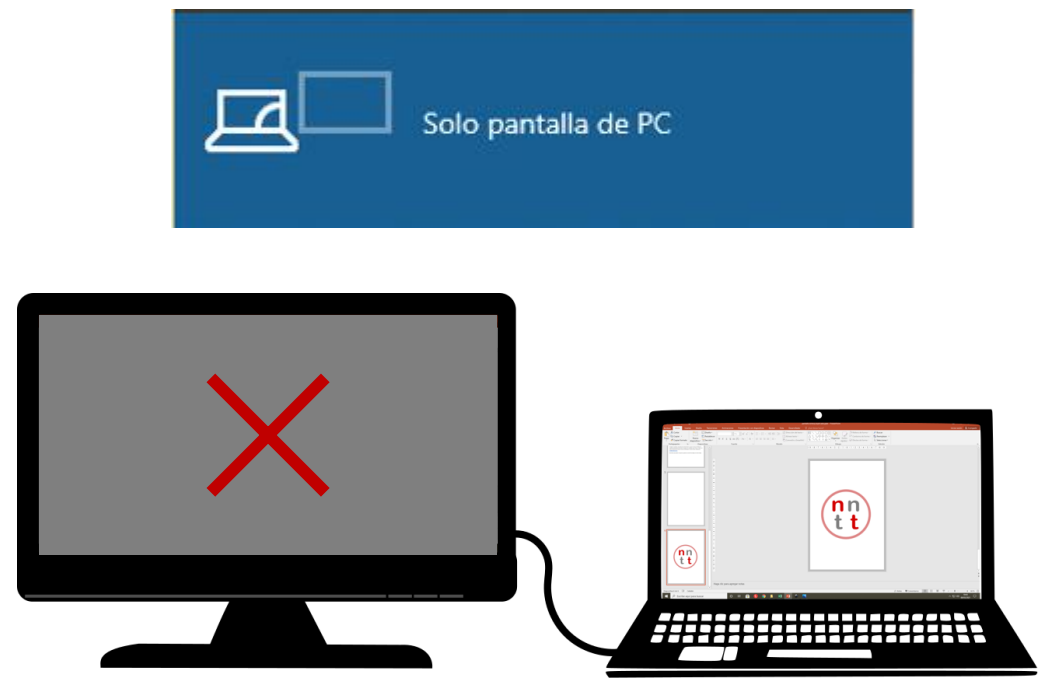

La segona opció és la de duplicar pantalla. És a dir, que la segona pantalla que connectem a l'ordinador mostri exactament el mateix que la pantalla del nostre ordinador. En la majoria dels casos aquesta és la millor opció per fer presentacions.

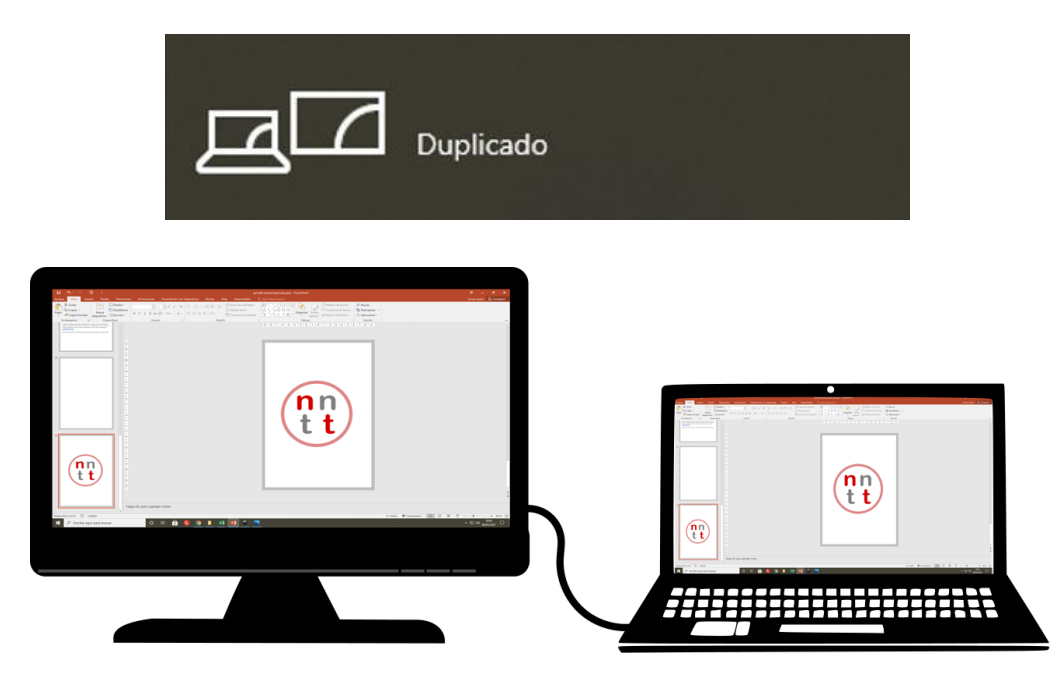

La tercera opció que trobem és la d'ampliar la pantalla. Aquesta opció genera un altre escriptori a l'esquerra o a la dreta del nostre ordinador (això es pot configurar) i per accedir a un o altre haurem d'arrossegar el cursor cap a la dreta o esquerra com si volguéssim travessar la pantalla i llavors apareixerà a l'altra pantalla. Inicialment pot ser una mica confús però és molt útil per poder mostrar un contingut pel projector o pantalla mentre nosaltres treballem en altres documents en el nostre ordinador que no volem mostrar.

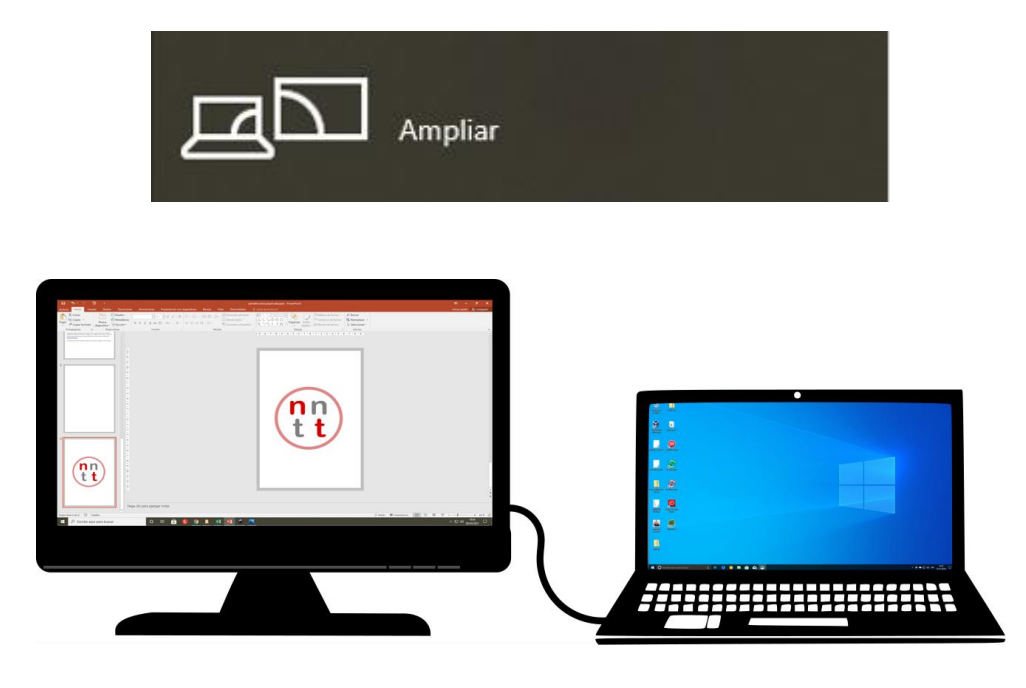

Per mostrar un programa o finestra a l'altra pantalla només caldrà que l'arrosseguem fins el límit de la pantalla, com si la volguéssim travessar i de cop apareixerà a l'altra pantalla, igual que passa amb el cursor.

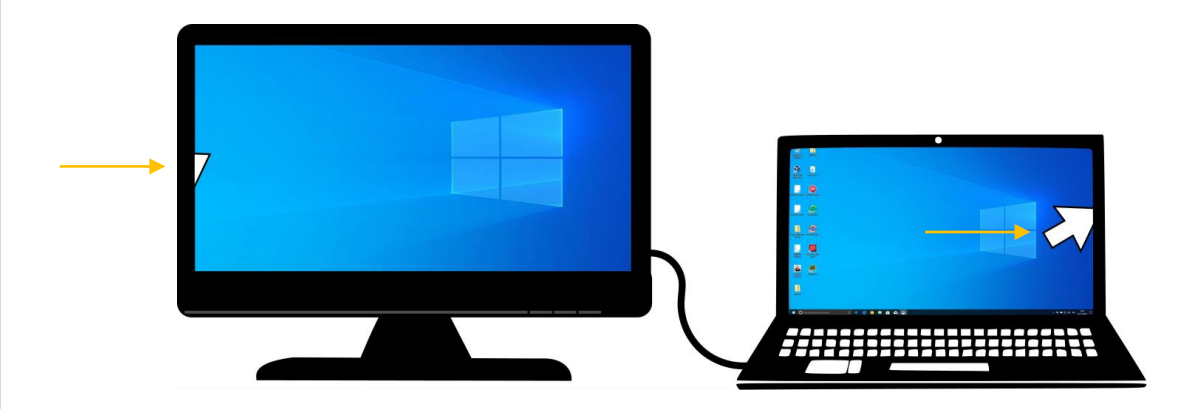

La quarta opció que trobem és la d'habilitar només la segona pantalla. És a dir que des del nostre ordinador no veurem res.

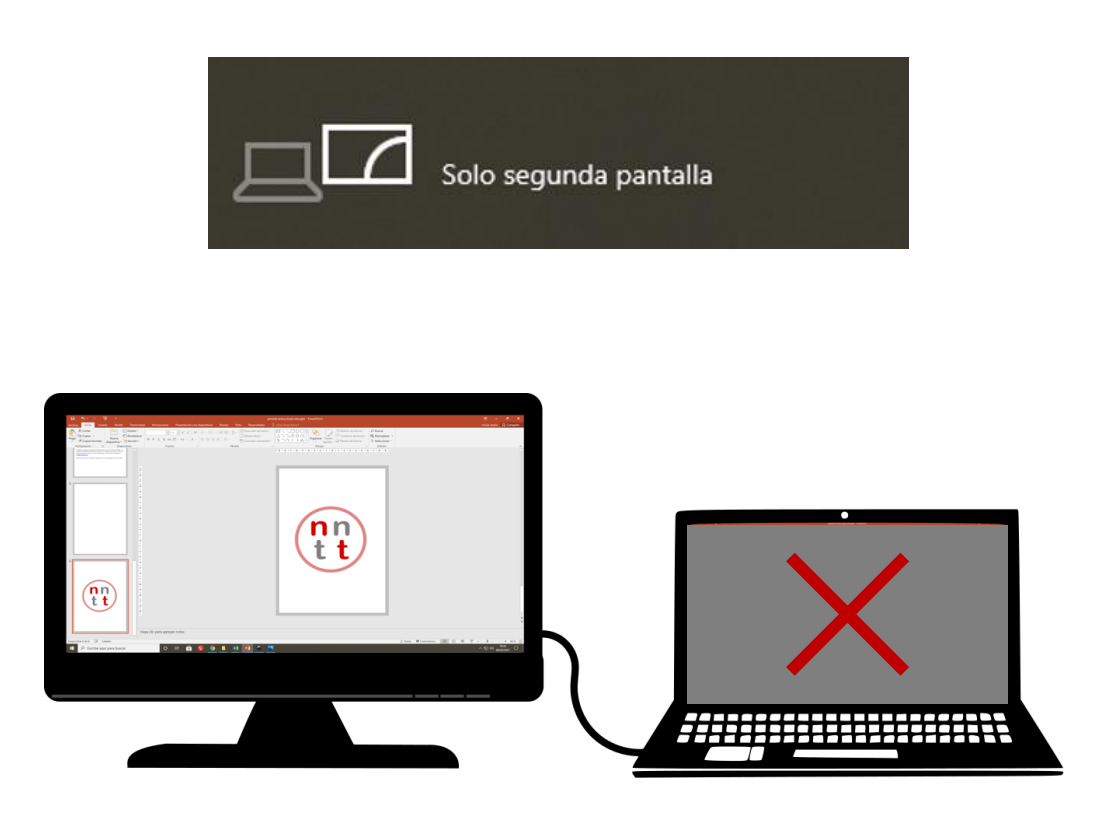

També és possible accedir a les opcions de configuració de les pantalles clicant el botó dret del ratolí sobre l'escriptori i en el menú desplegable seleccionar "configuració de pantalla". Des d'allà també podrem seleccionar quina volem que sigui la pantalla 1 i quina la 2.

Posem per cas que esteu en una reunió i voleu mostrar un Power Point que teniu a l'ordinador pel projector.

Engegueu el projector l'endolleu al vostre ordinador i seleccioneu la opció duplicar pantalla, prement, com hem vist abans la combinació de tecles:

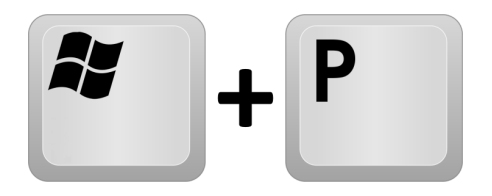

La pantalla es comença a mostrar pel projector, de moment tot correcte, però en el moment que obriu el document Power Point i premeu "pantalla completa" es desconfigura tot i no es mostra el document pel projector. Què ha passat doncs??

Power Point té una opció anomenada **vista Moderador.** Si el document en el moment de crear-se tenia activada aquesta opció quan l'obriu activarà per defecte la configuració d' "ampliar pantalla" ni que tingueu la opció duplicar pantalla seleccionada.

Per evitar que això passi ens haurem d'assegurar de deseleccionar aquesta opció en el document Power Point.

La opció la trobarem a la pestanya "Presentación con diapositives", a la dreta del tot. I haurem de deseleccionar la casella que posa "Usar vista Moderador".

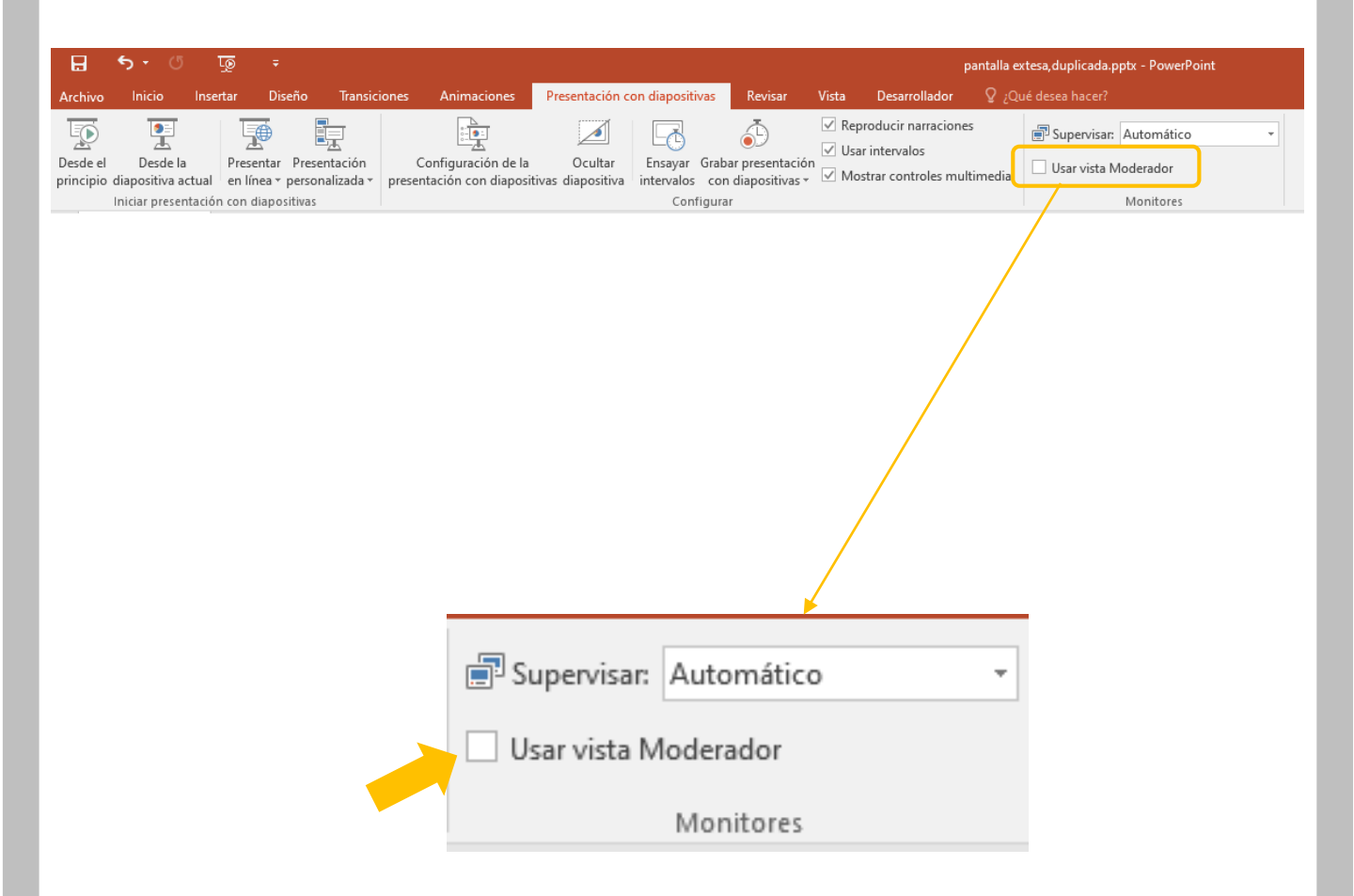

En principi, si teniu en compte aquestes senzills passos no hauríeu de tenir cap problema a l'hora de fer les vostres presentacions, però hi pot haver variació segons la versió de Windows que utilitzeu o de Power Point.

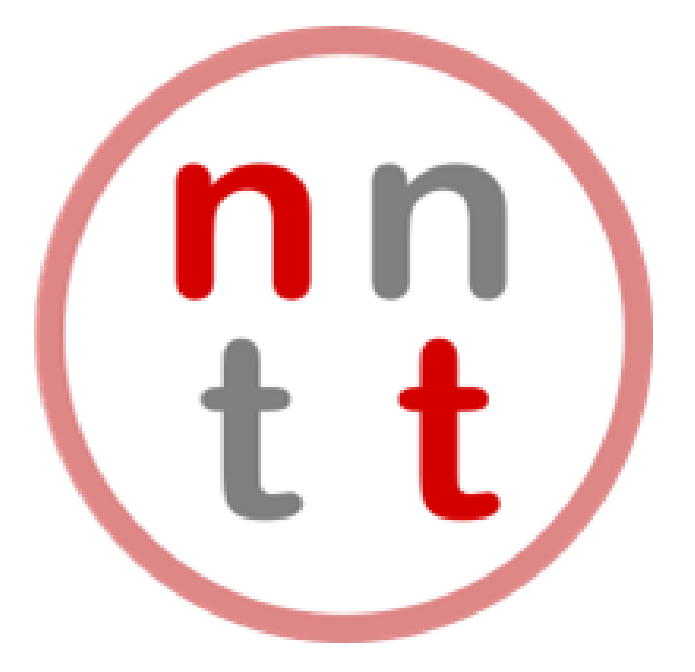

## nntt.auria.org

Des del Programa de Noves Tecnologies us engresquem a que proveu les diferents opcions de configuració que hem comentat en aquest consell i ens feu arribar els vostres dubtes, suggerències o descobertes a través del correu:

nntt@aurigrup.cat

Recordeu que podeu recuperar qualsevol consell tecnològic al nostre blog!